## Instrucciones para los padres sobre el uso de Infinite Campus

Para acceder a Infinite Campus a través del Portal para Padres, vaya a

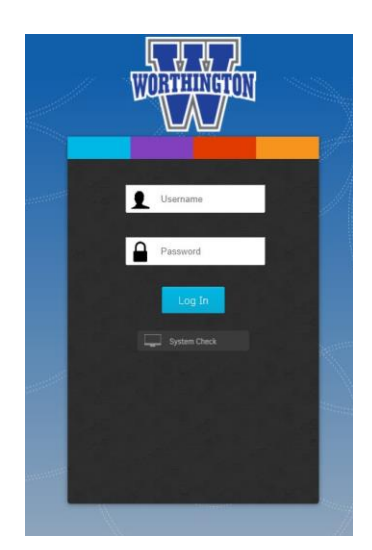

worthington.k12.oh.us y desplácese hacia abajo hasta el botón de inicio de sesión del portal en *Find It Fast (Encuéntrelo rápido)*.

Ingrese el nombre de usuario y la contraseña de los padres y haga clic en **Log In**.

Si necesita las credenciales de inicio de sesión de sus padres, haga clic en **Password Recovery Link** en Enlaces rápidos en la página de inicio del distrito. Ingrese el email que tenemos registrado para usted y haga clic en Enviar. Sus credenciales de inicio de sesión se le enviarán por email de inmediato.

Después de iniciar sesión, debería ver su nombre en la esquina superior derecha de la página de destino del Portal para padres.

Para ver el horario y las calificaciones de los

estudiantes, haga clic en la imagen "Infinite Campus" en la página de inicio.

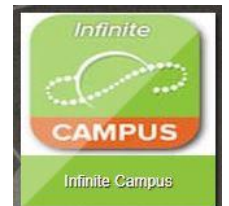

|                    | El Centro de Mensajes muestra comunicaciones escolares recientes                                                                                                    |
|--------------------|----------------------------------------------------------------------------------------------------|
| Message Center     |                                                                                                    |
| Today              | <b>Hoy</b> muestra las tareas para entregar hoy y mañana. <i>Para</i><br>familias con varios niños, puede seleccionar en la parte superior<br>derecha qué niño le gustaría ver. |
| Calendar           |                                                                                                    |
| Assignments        | <b>Calificaciones</b> muestra las calificaciones de cada curso. Seleccione el period de tiempo o trimestre en la parte superior de la página.                                   |
| Grades             |                                                                                                    |
| Grade Book Updates | La Asistencia muestra todas las ausencias y llegadas tardias. Haga clic en el nombre del curso para abrir una vista más detallada.                                              |
| Attendance         |                                                                                                    |
| Schedule 🚽         | El Horario muestra el período, el curso, el salón y el profesor.                                                                                                    |
| Fees               | <b>Documentos</b> le permite imprimir un reporte de calificaciones o expediente académico (para estudiantes de secundaria). Para                                                |
| Documents          | imprimir un informe de progreso de primaria, haga clic en K-3 or 4-5<br>Progress Report.                                                                                        |
| More               | Más muestra una lista completa de los resultados de las evaluaciones del estudiante.                                                                                            |

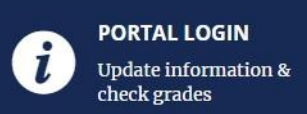

Los padres pueden configurar **Notificaciones** en Infinite Campus para recibir actualizaciones en tiempo real sobre la asistencia y las calificaciones.

Para configurar las notificaciones, haga clic en el ícono de Persona en la esquina superior derecha de Infinite Campus y seleccione **Settings**.

| Notification Settings                                                     |  |
|---------------------------------------------------------------------------|--|
| Select notifications to receive. Notifications are deleted after 30 days. |  |
| Assignment is scored                                                      |  |
| Less than 75%                                                             |  |
| ✓ Grade is updated                                                        |  |
| Less than 75%                                                             |  |
| ✓ Attendance is updated                                                   |  |

Settings Language Give Feedback Log Off

Haga clic en el cuadro al lado de cada notificación que le gustaría recibir.

Puede ajustar la calificación minima antes de recibir una notificación.

Hacer clic en Save.

Infinite Campus ofrece una aplicación para padres y una aplicación para estudiantes para su dispositivo móvil iOS o Android.

Sus credenciales de inicio de sesión para el Portal para padres funcionarán para iniciar sesión en la aplicación Infinite Campus.

Si ha configurado notificaciones para su cuenta, asegúrese de que las notificaciones automáticas estén activadas y de hacer clic en "stay logged in" al iniciar sesión para que lleguen las notificaciones.

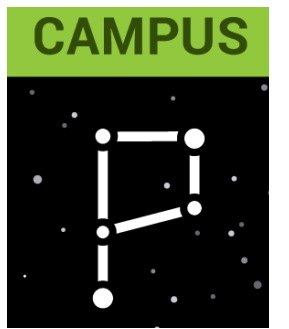

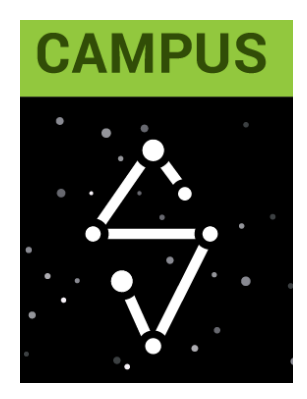